# Logging in to Dayforce

| dayforce                                                                                                    |                                                                                                    |
|----------------------------------------------------------------------------------------------------|----------------------------------------------------------------------------------------------------|
| Log in<br>All fields are required.                                                                                                    | For all of our agencies, <b>orionassoc</b> will be used as the company.                                                                                                    |
| Company<br>orionassoc                                                                                                    | User Name format: (firstname.lastname)                                                                                                    |
| User Name Password                                                                                                    | Staff will have 5 tries at the correct User Name and password before being logged out. You must then contact a site administrator                                                                          |
| Login Can't access your account?                                                                                                    | Use this before your 5 <sup>th</sup> failure to reset it!                                                                                                    |
| Reset Password X                                                                                                    | Reset Password Screen                                                                                                    |
| To reset your password you must enter your user name or a verified<br>email account that you have registered with us. If you have forgotten<br>your user name, you can retrieve It by entering your registered email<br>account. | You can use either your User Name or your Email.                                                                                                    |
| User Name                                                                                                    | Your email must be verified ahead of time. Make sure you do this the first time that you log in.                                                                                                    |
| Or<br>Email                                                                                                    |                                                                                                    |
| Submit Cancel                                                                                                    |                                                                                                    |
| Account Recovery Assistant                                                                                                    | On the first time that you log in, it is crucial that you<br>verify your email address and set your security<br>questions. This is needed in order recover a<br>forgotten password.                        |
| Security Questions<br>These questions will be used to help verify your identity if you<br>forget your password.<br>Answers are case sensitive.                                                                                   |                                                                                                    |
| Question 1* Select an Option Answer 1* Question 2*                                                                                                    | Use the dropdown boxes to choose the two<br>questions that you want to use and fill in the correct<br>answer. To recover your password, you will need to<br>answer these questions again; so choose wisely |
| Select an Option                                                                                                    |                                                                                                    |

- Employees **with** a company email will use Single Sign On (SSO)—you will be directed to the Microsoft Login, and you will log in with your company credentials (similar to Sharepoint)
- Employees **without** a company email will use Multifactor Authentication (MFA). Choose the option to send a text message.

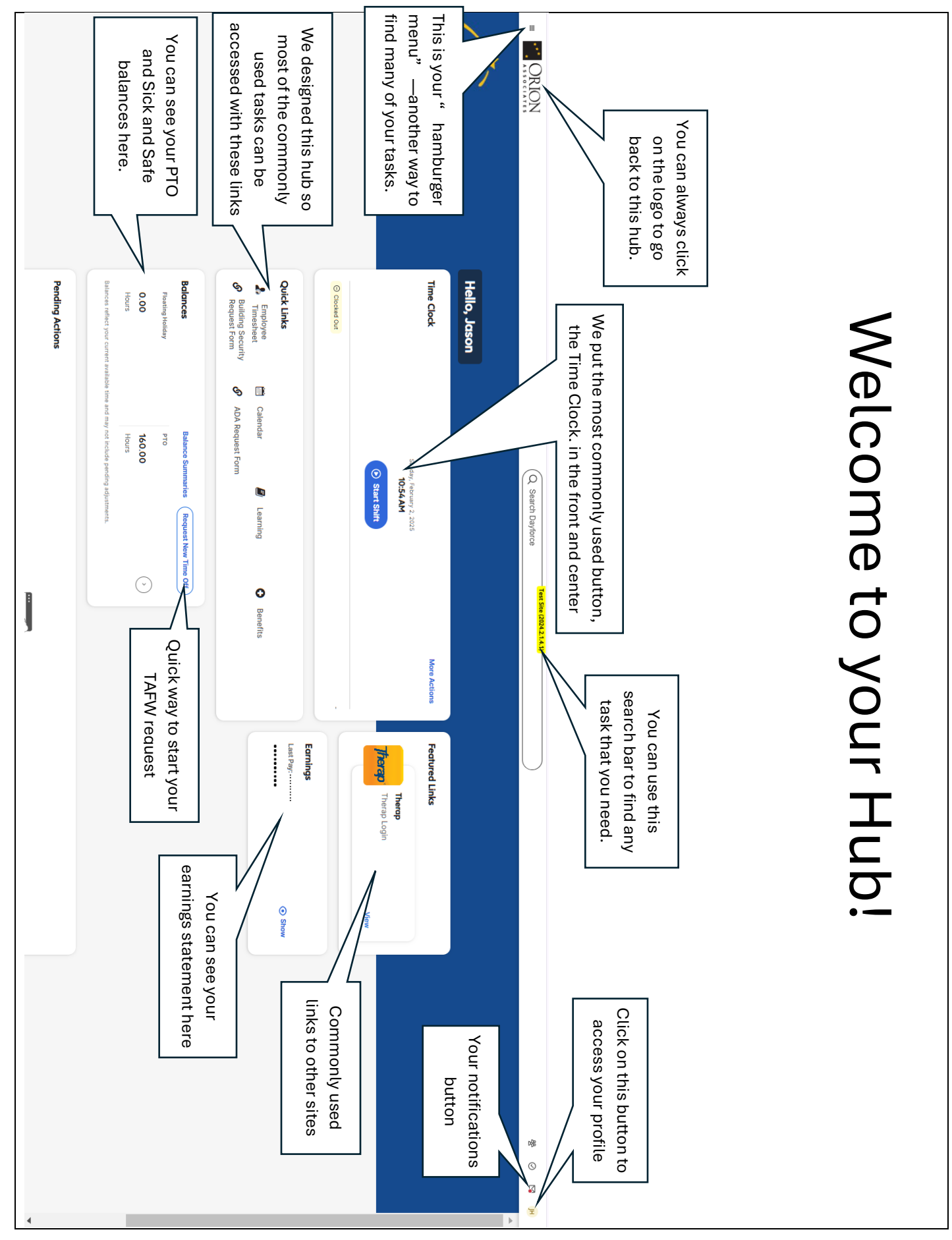

## Getting help through Mypath Videos

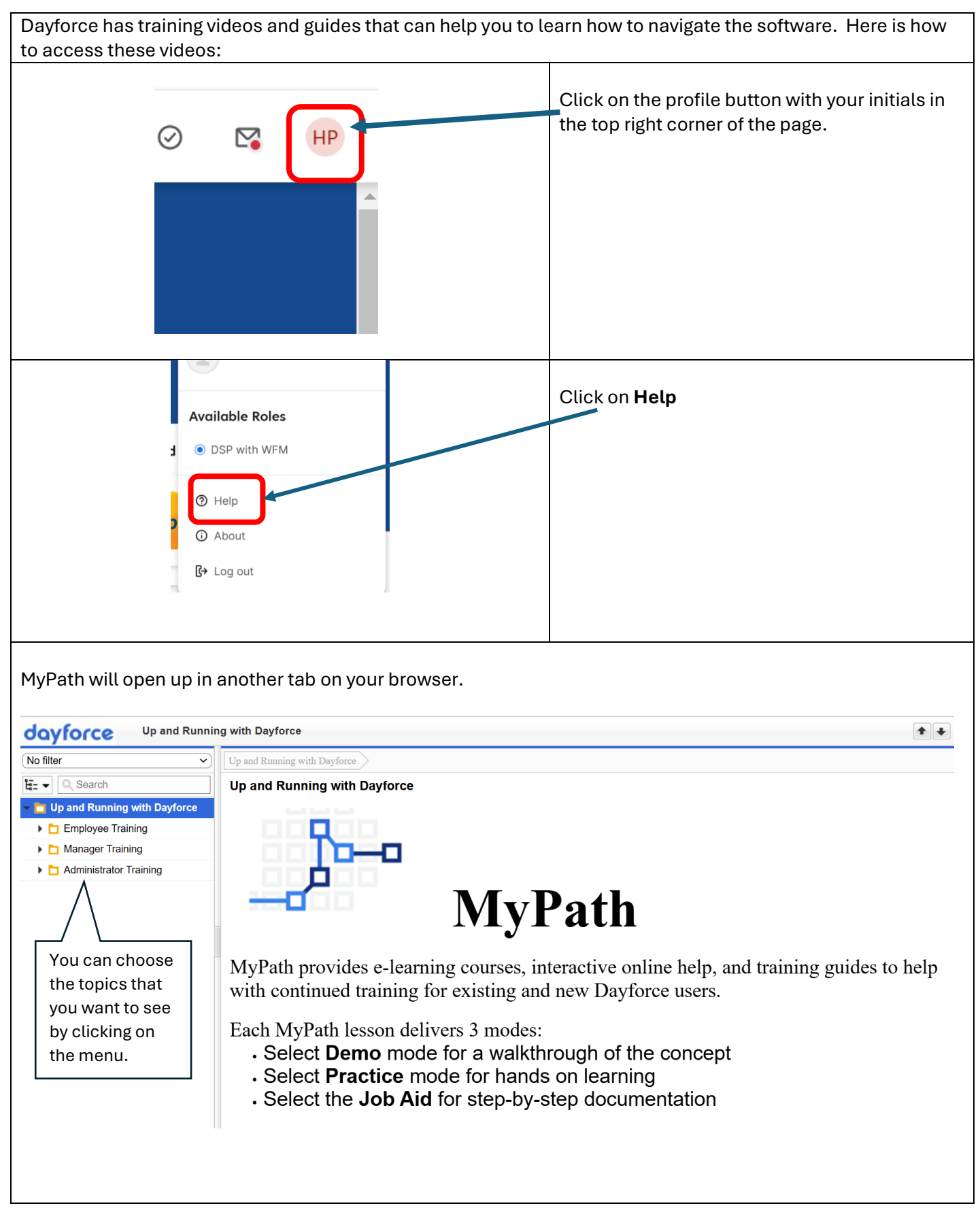

### Updating your profile information

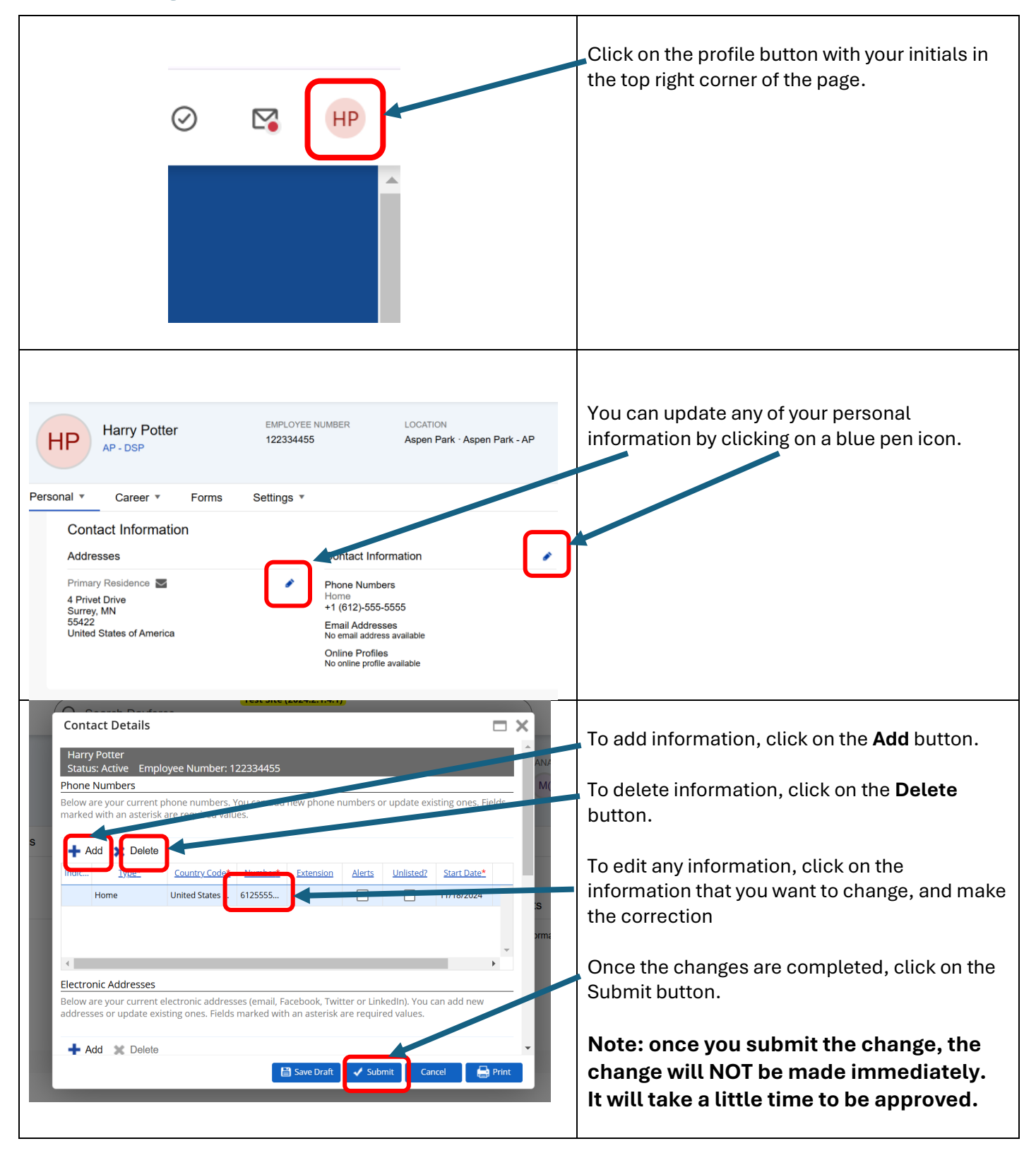

## Changing your password (if you are already logged in)

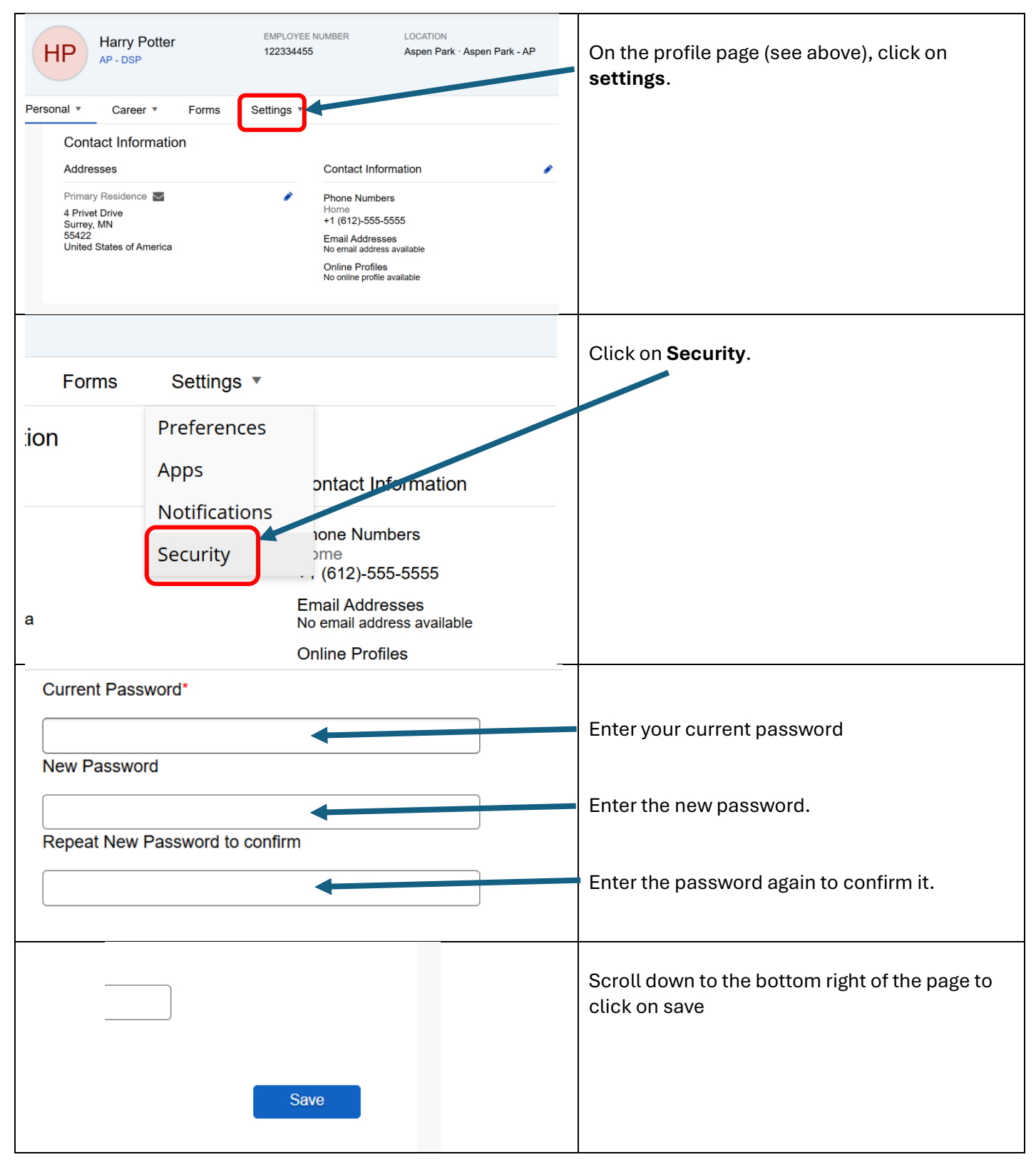

# Clocking in and out (Meridian Program Dept)

| <ul> <li>E ORION</li> <li>Hello, Jason</li> <li>Time Clock</li> </ul> | C Sunday, February 2, 2025<br>7:33 PM<br>Start Shift                                                       | <ul> <li>On the hub page, click on Start Shift.</li> <li>You must be scheduled to clock in.</li> <li>You must be at the house to clock in.</li> <li>You cannot clock in more than 15 minutes early.</li> <li>Your clock in time and clock out time will be recorded on your timesheet for your supervisor to verify.</li> <li>You will see a green notification bar that you were successfully clocked in.</li> </ul> |
|-----------------------------------------------------------------------|----------------------------------------------------------------------------------------------------|----------------------------------------------------------------------------------------------------|
| <ul> <li>E ORION</li> <li>Hello, Jason</li> <li>Time Clock</li> </ul> | Rest Site (2024.2.1.4.1<br>Rest Site (2024.2.1.4.1<br>Sunday, February 2, 2025<br>7:35 PM<br>The End Shift | When it is time to clock out, click on <b>End Shift.</b><br>You will see a green notification bar that you<br>were clocked out.                                                                                                    |
| O Clocked In                                                          | Last Clock Entry                                                                                           |                                                                                                    |

# Reviewing your schedule

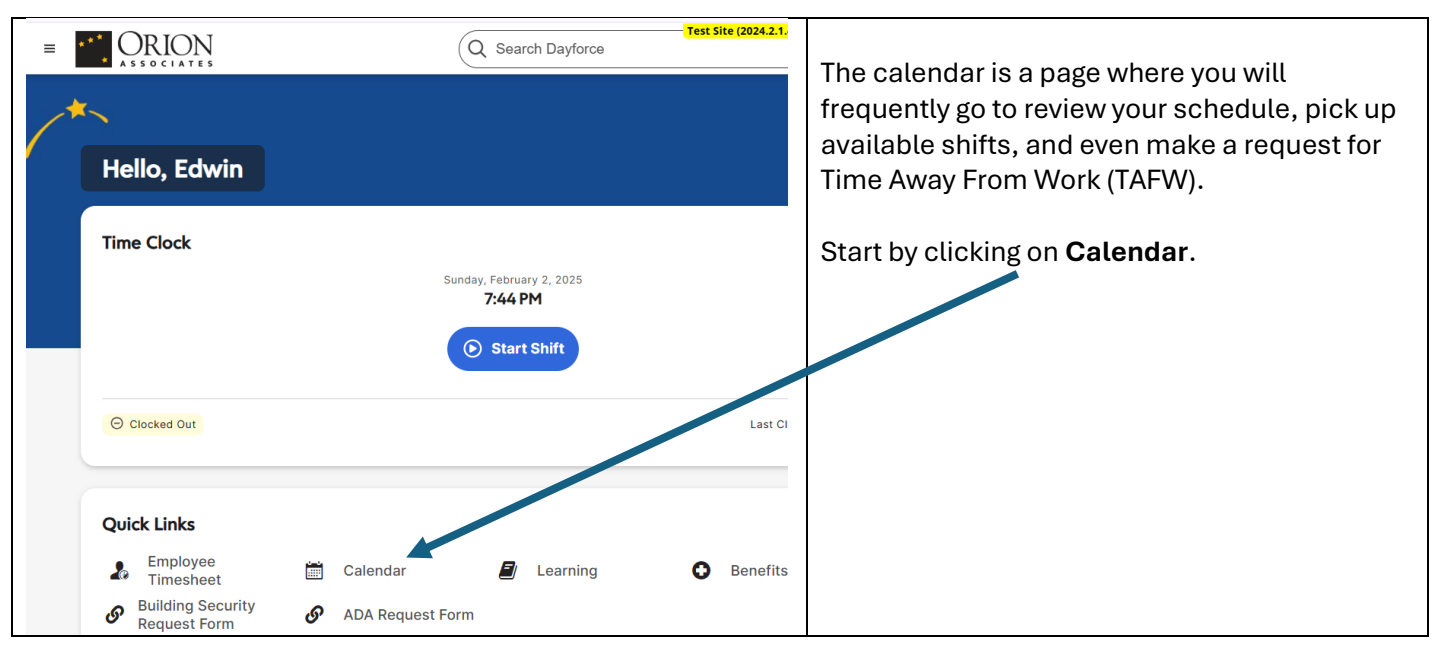

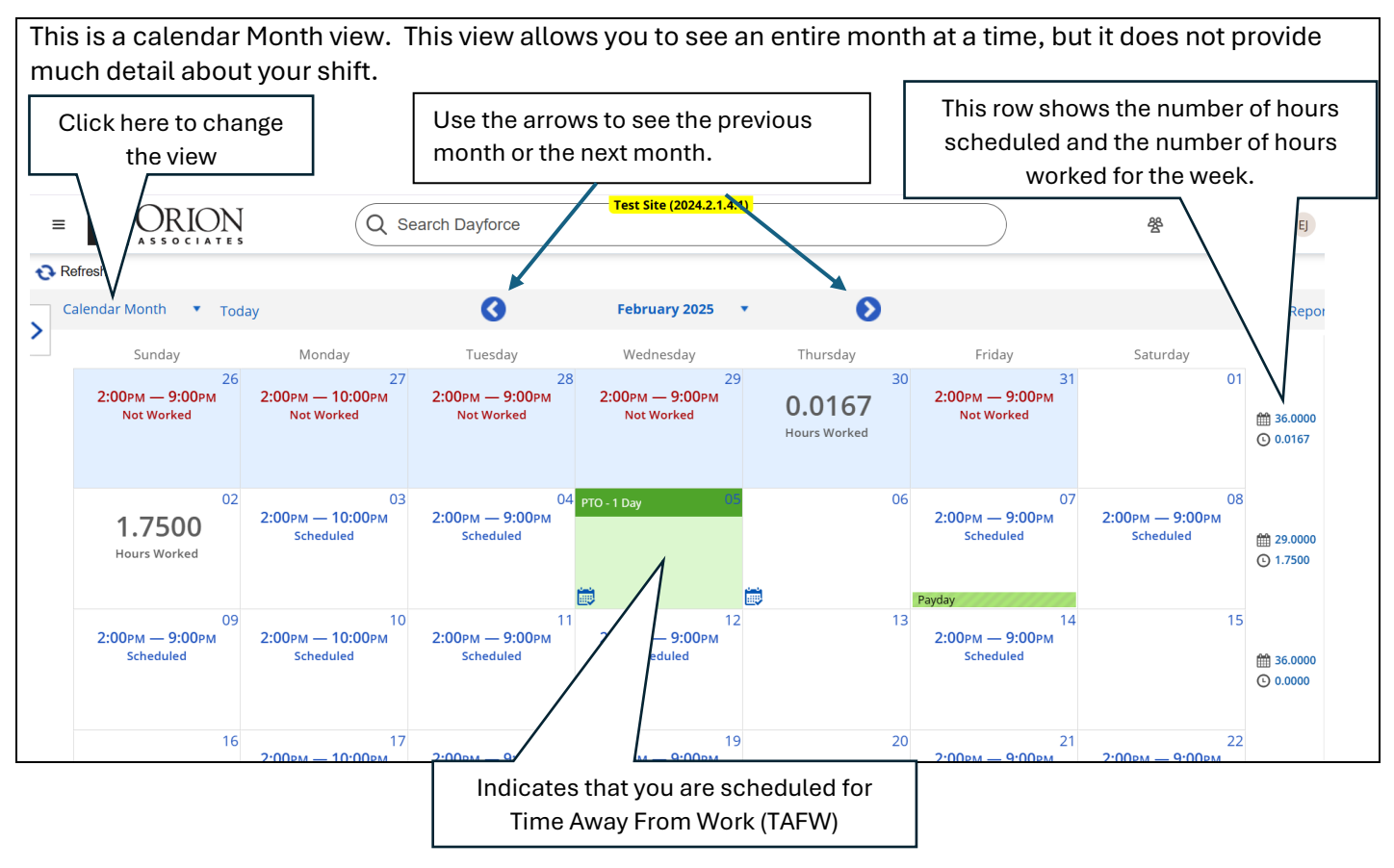

This is the Week view. It will show you your schedule for one week. This view will provide you with more detail about your shift.

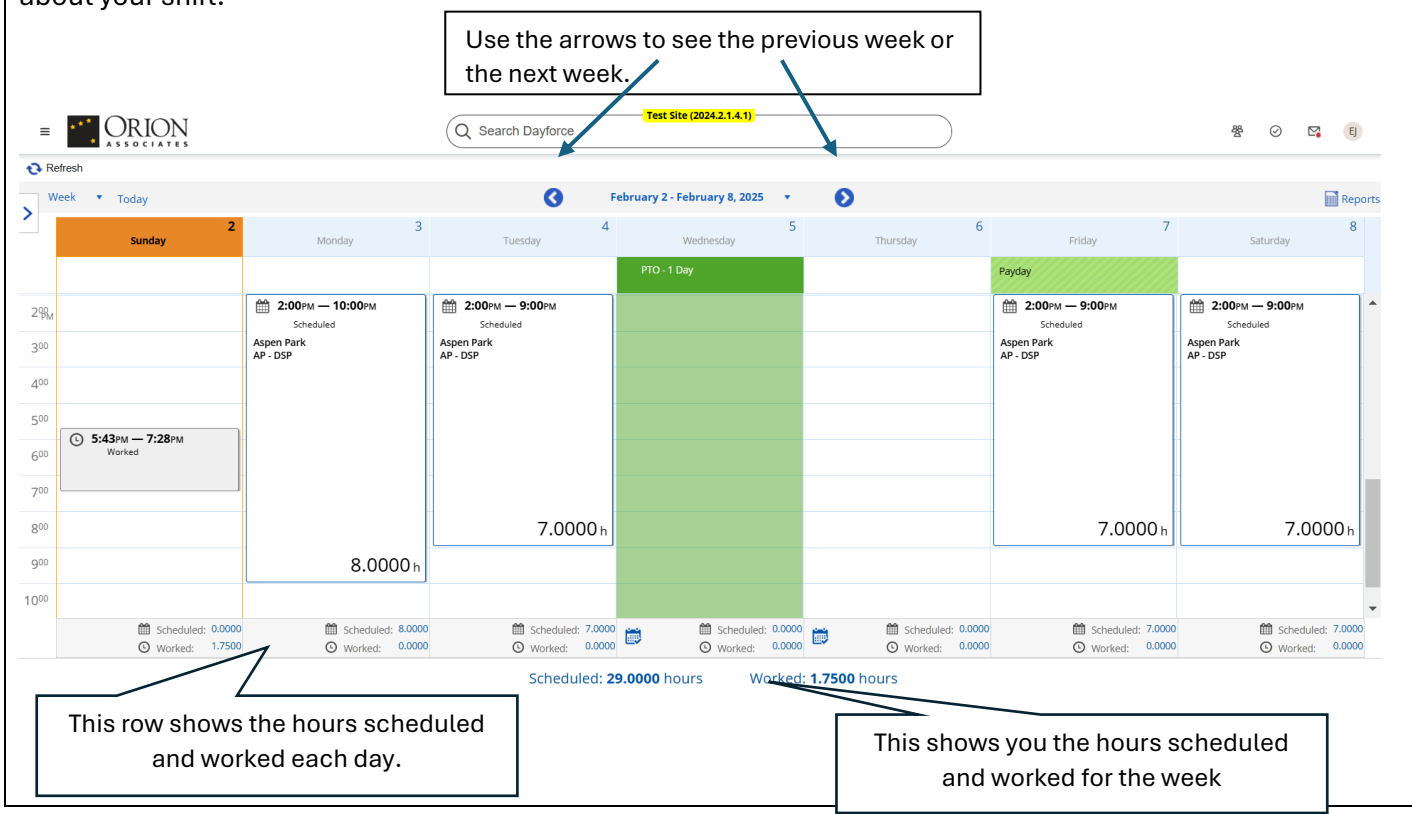

### Picking up an unfilled shift (Shift Bidding)

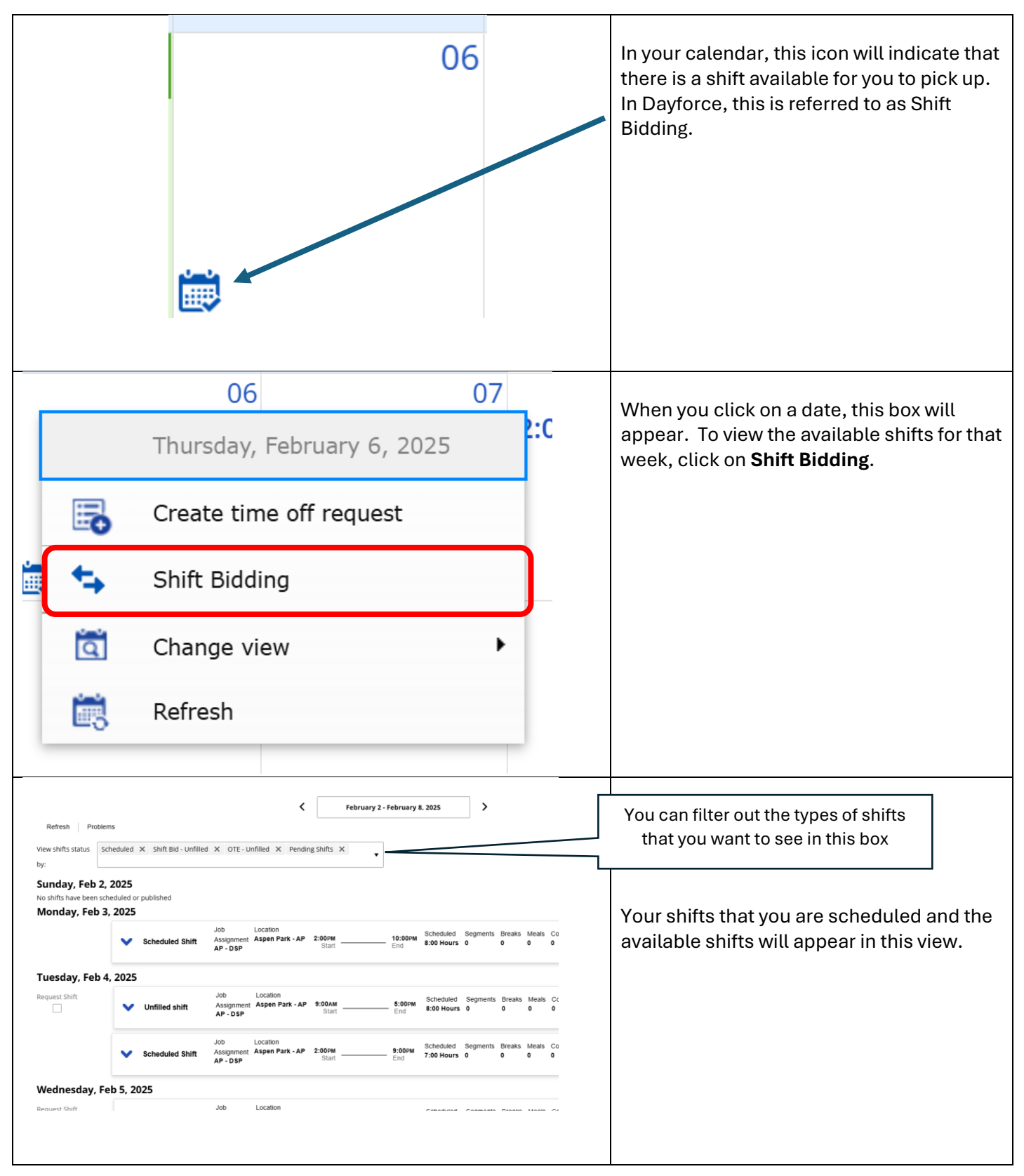

| Wednesday, Feb 5, 2025 Request Shift Jol Unfilled shift As AF                                                                                                    | <ul> <li>Choose the shift that you would like to bid by checking the <b>Request Shift</b> box.</li> <li>You will not be able to bid for a shift if you are in overtime or it will put you in overtime.</li> <li>You will not be able to bid for a shift if it overlaps with another shift you are scheduled for.</li> <li>You cannot pick up a shift that is going to put you over 18 hours.</li> </ul> |  |  |  |  |
|----------------------------------------------------------------------------------------------------|----------------------------------------------------------------------------------------------------|--|--|--|--|
| Thursday, Feb 6, 2025<br>Request Shift Jol<br>Unfilled shift As<br>AF<br>Friday, Feb 7, 2025                                                                                                    |                                                                                                    |  |  |  |  |
| Submit Cancel                                                                                                    | Scroll to the bottom right and click on <b>Submit.</b>                                                                                                    |  |  |  |  |
| If it successfully accepts the bid, you will not see yourself scheduled immediately. You will see this in the row of the shift that you bid on.  It will say "Cancel Request" instead of "Request Shift"  It will say "Pending Request"  It will say "Pending Request"  It will say the shift will appear on your schedule. |                                                                                                    |  |  |  |  |
| If the bid cannot be received, you will see an error message at the top of the screen that looks like this:<br>If the bid cannot be received, you will see an error message at the top of the screen that looks like this:         Image: The shifts starting Tuesday, February 4, 2025 at 2:00 PM and Tuesday, February 4, 2025 at 9:00 AM overlap.         Image: The shifts starting Tuesday, February 4, 2025 at 9:00 AM and Tuesday, February 4, 2025 at 2:00 PM overlap.         Image: The shifts starting Tuesday, February 4, 2025 at 9:00 AM and Tuesday, February 4, 2025 at 2:00 PM overlap.         If you have any questions about errors or need to resolve schedule conflicts to bid on a shift, contact the scheduling department.                                                                                                    |                                                                                                    |  |  |  |  |

# Requesting Time Away From Work (using the calendar)

|                                                                                                    | •                       | 06<br>Thursday, Feb<br>Create time of<br>Shift Bidding<br>Change view<br>Refresh | ruary 6, 202<br>f request | 07 | 2:C | <ul> <li>When you click on a date, this box will appear. To view the available shifts for that week, click on Create time off request.</li> <li>**Time Away From Work requests still must be made 2 weeks in advance.</li> <li>To intitiate a shift trade, contact the scheduling department.</li> </ul> |  |  |
|----------------------------------------------------------------------------------------------------|-------------------------|----------------------------------------------------------------------------------|---------------------------|----|-----|----------------------------------------------------------------------------------------------------|--|--|
| This screan will appear.                                                                                          |                         |                                                                                  |                           |    |     |                                                                                                    |  |  |
|                                                                                                    | Create Time Off Request |                                                                                  |                           |    |     |                                                                                                    |  |  |
| Time Requested: 7.0000 Hours Status: • Pending                                                                    |                         |                                                                                  |                           |    |     |                                                                                                    |  |  |
| Reason     Start Date     End Date       Select a Reason     2/14/2025     2/14/2025     PTO     105.00     Hours |                         |                                                                                  |                           |    |     |                                                                                                    |  |  |
| Employee                                                                                                    | e Comm                  | ents                                                                             |                           |    |     |                                                                                                    |  |  |
|                                                                                                    |                         |                                                                                  |                           |    |     | Submit Close                                                                                                    |  |  |

| Time Requested: 7.0000 Hours     Reason Start Date     Select a Reason     Bereavement   Jury Duty   PTO   Sick and Safe (Part-Time)   Unpaid Time Off                | Click on the drop-down box under<br>"Reason" to choose how the time off will<br>be categorized. You are required to<br>choose one.                                                                 |
|----------------------------------------------------------------------------------------------------|----------------------------------------------------------------------------------------------------|
| Reason     Start Date     End Date       PTO     2/14/2025     2/14/2025       Type of Request     All Day     Partial Day       All Day     Partial Day     12:00 AM | You can choose to take off a partial day by clicking <b>Partial Day</b> and setting the times that you need off.                                                                                   |
| Employee Comments                                                                                                    | Add a comment if it is needed to explain the time away from work.                                                                                                    |
| Reason       Start Date       End         PTO       2/14/2025       End         Type of Request       All Day       Partial Day                                       | Verify that the total number of hours is correct.                                                                                                    |
| Status: O Pending           Type Remaining         Unit           PTO         98.00         Hours                                                                     | At the top right of the screen, you will be<br>able to see how many hours you have left if<br>a PTO request goes through.<br>*The scheduling department will approve<br>or deny your TAFW request. |
| Time Away List                                                                                                    | To look at your list of TAFW, click on the<br>"Time Away List"                                                                                                    |